# 第二章 应用 Midas/Gen 软件建模

Midas/Gen 软件提供了多种建模方式,包括建模助手、直接建模、导入 CAD 模型等。

### 2.1 结构建模助手的使用

使用结构建模助手可以快速的建立相应的结构单元或结构。

结构建模助手包括:梁建模助手、柱建模助手、拱建模助手、框架建模助手、桁架建模 助手、板建模助手、壳建模助手。

结构建模助手的使用可以分为以下三步:

- 1、 打开建模助手对话框,根据需要建立的单元或结构选择不同的建模助手;
- 2、 输入相应的结构数据, 对单元或结构构件设置材料和截面;
- 3、 将单元插入到模型中。

结构建模助手对话框可以分为两部分

- 1、 单元或结构数据输入部分: 由填写栏、选择栏、按钮等组成;
- 2、 建模助手图形窗口:显示将建立单元的简图。

梁建模助手、柱建模助手、拱建模助手、框架建模助手、桁架建模助手、板建模助手的 "建模助手图形窗口"是以 X-Z 平面显示其水平坐标轴为 X 轴,竖向坐标轴为 Z 轴,并与"模 型窗口"的全局坐标的 X 轴、Z 轴相对应。

壳建模助手的"建模助手图形窗口"是以 X-Y-Z 三维图形显示,其坐标轴与"模型窗口"的全局坐标的 X 轴、Y 轴、Z 轴相对应。

徐珂 <u>http://www.jiegoublog.cn</u>

#### 2.1.1 梁建模助手

作用:梁建模助手可以在同一直线上自动生成连续梁单元。 选择主菜单【模型/结构建模助手/梁】弹出梁建模助手对话框。 1、选择【输入/编辑】选项卡,如图 2.1-1。

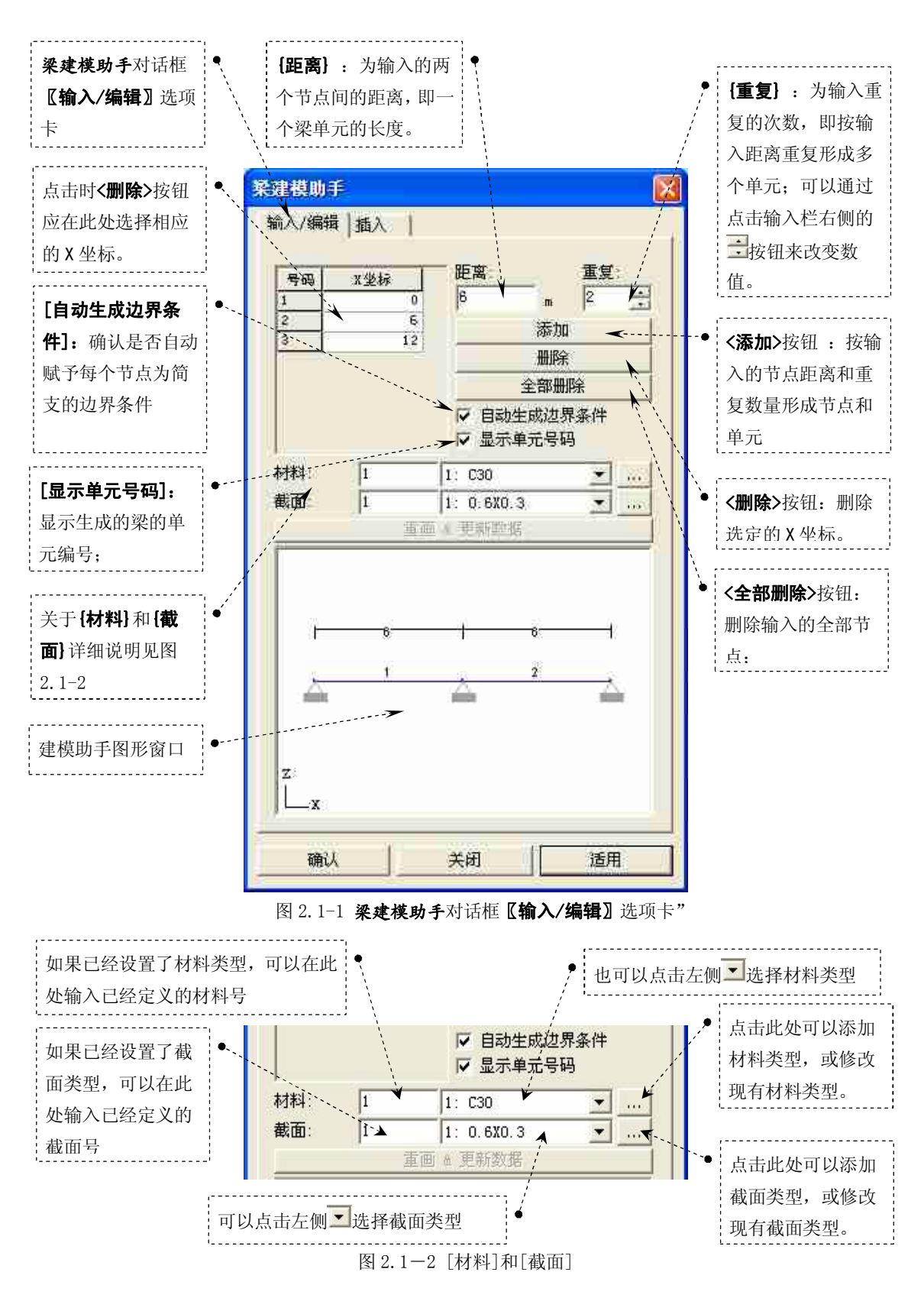

#### 徐珂 http://www.jiegoublog.cn

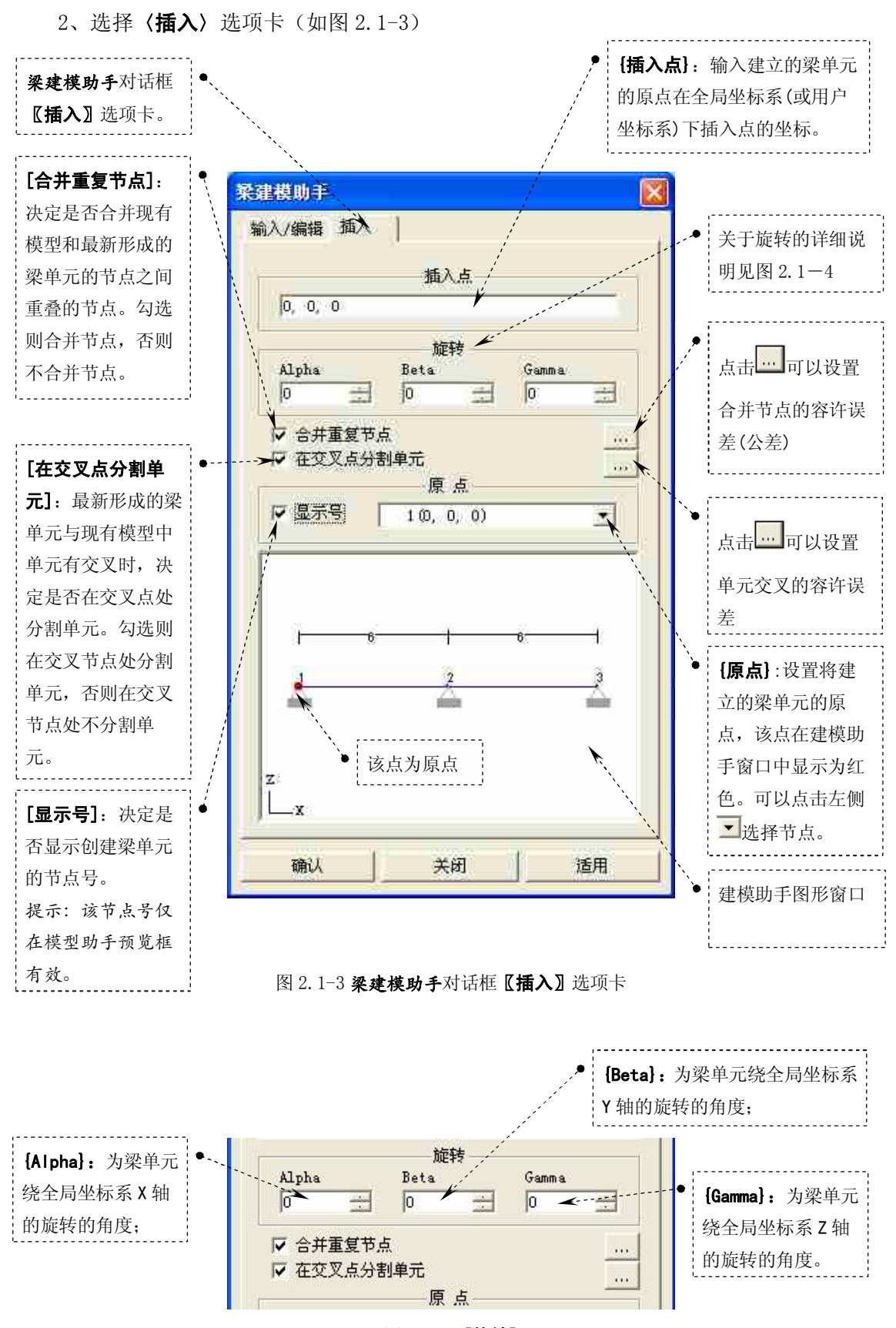

图 2.1-4 【旋转】

#### 2.1.2 柱建模助手

作用: 柱建模助手可以沿同一条直线方向上自动生成一系列垂直的梁单元 选择主菜单【模型/结构建模助手/柱】弹出**柱建模助手**对话框。

1、 选择【**输入/编辑】**选项卡,如图 2.1-5。

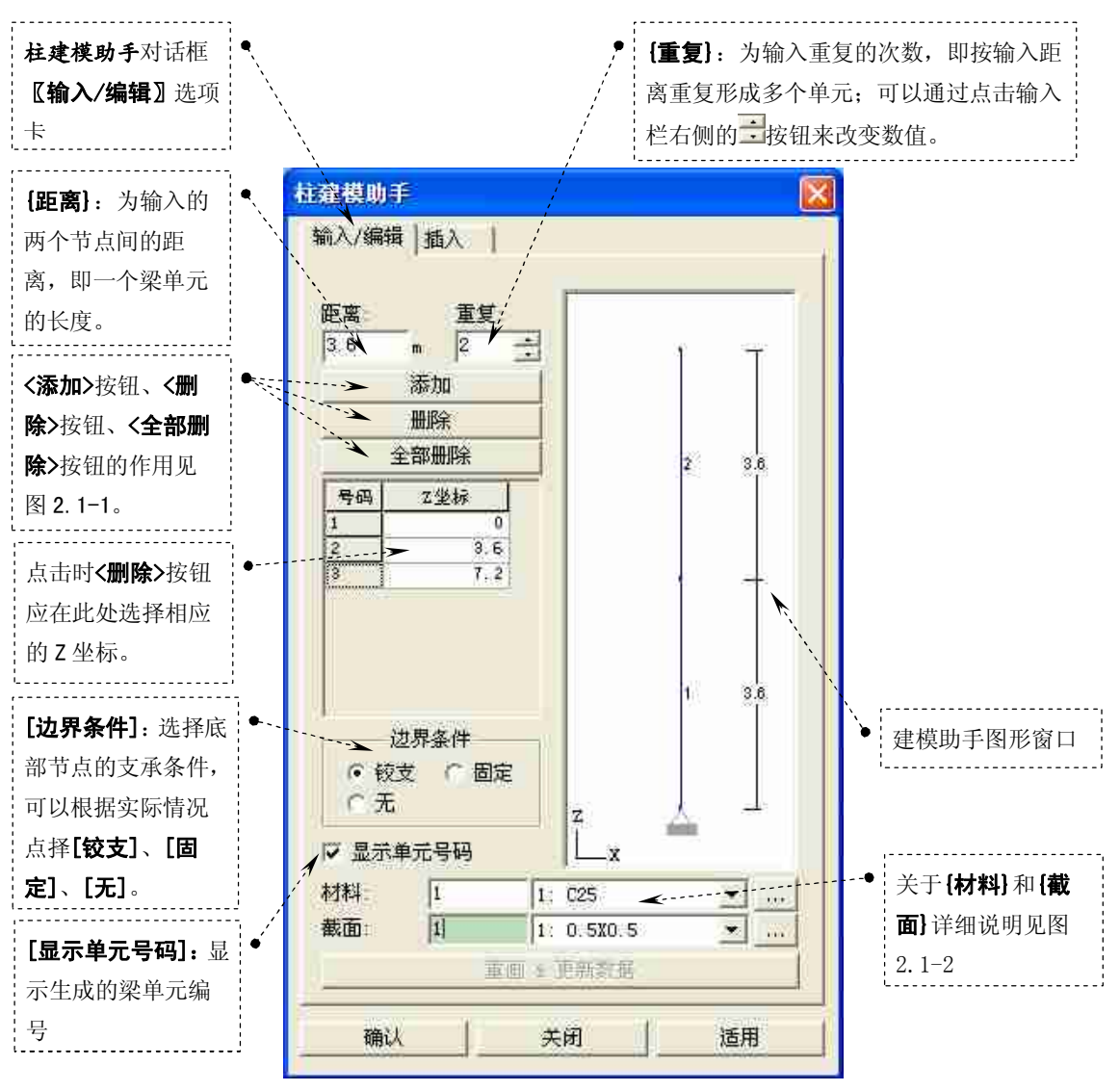

图 2.1-5 **柱建模助手**对话框【输入/编辑】选项卡

2、选择【**插入】**选项卡,如图2.1-6。

## 徐珂 <u>http://www.jiegoublog.cn</u>

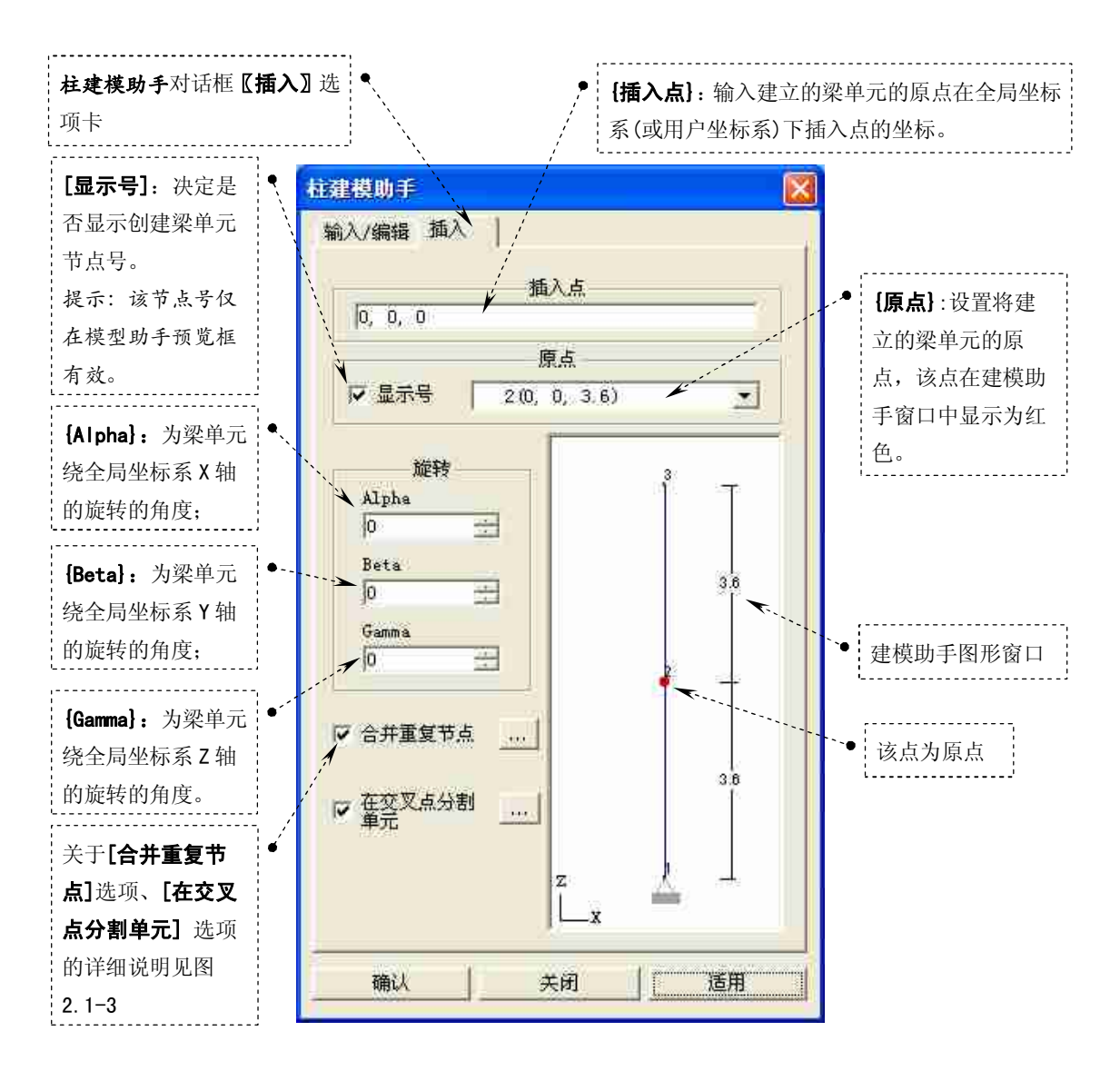

图 2.1-6 柱建模助手对话框【插入】选项卡

#### 徐珂 <u>http://www.jiegoublog.cn</u>

#### 2.1.3 拱建模助手

作用:按照给定的拱类型自动生成由一系列直线梁单元组成的拱结构选择主菜单【模型/结构建模助手/拱】弹出**拱建模助手**对话框。 1、选择【**输入/编辑**】选项卡,如图 2.1-7。

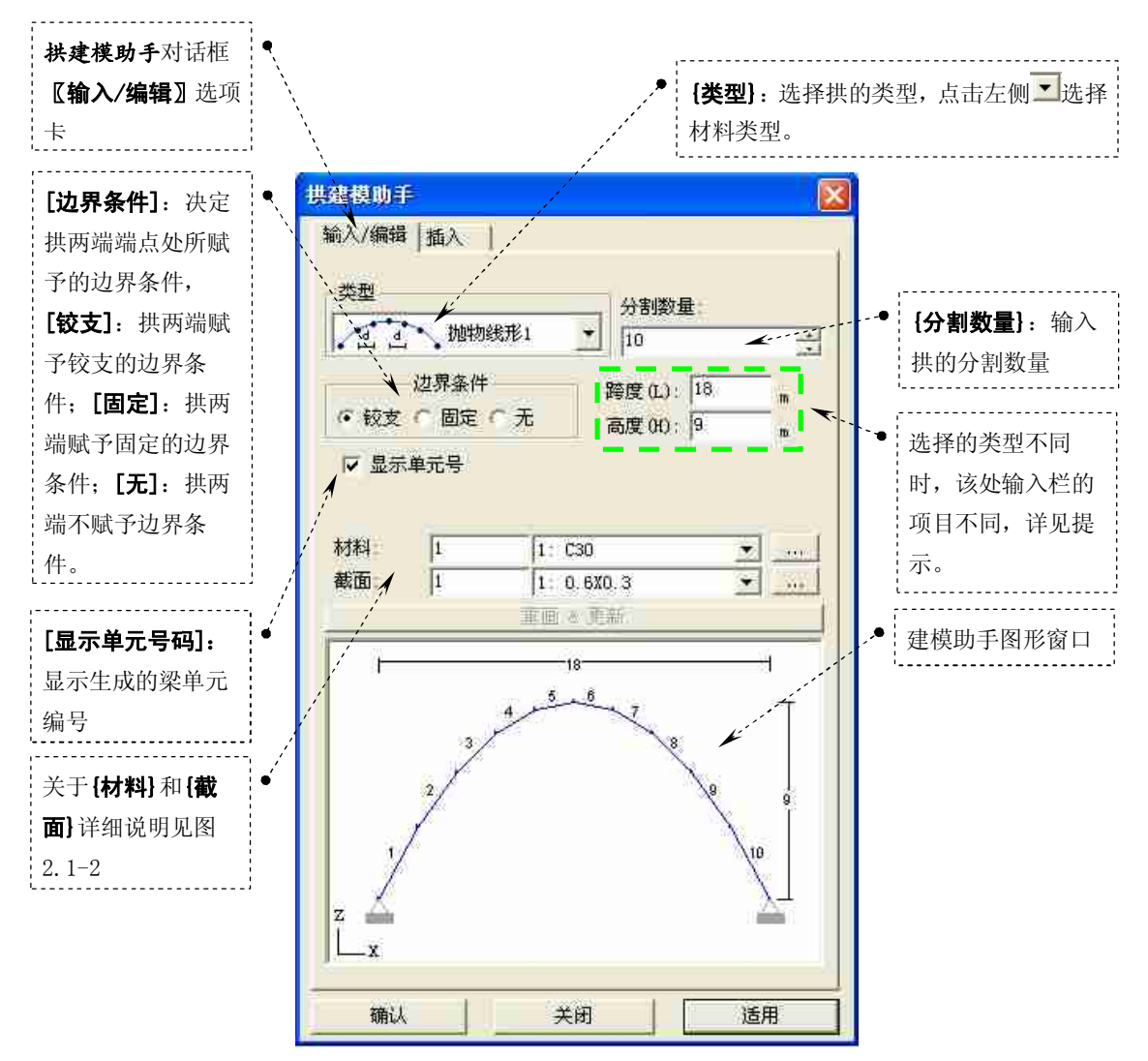

图 2.1-7 拱建模助手对话框 【输入/编辑】 选项卡

#### 提示:

1、**{类型}**选择**'圆形'**时:

**[R]**——圆的半径; **{θ**}——圆心角;

2、 [类型] 选择"椭圆形1"、"椭圆形2"、"抛物线形1"、"抛物线形2"时:

**{跨度(L)}**——拱的水平投影长度; **{跨度(L)**}——拱的高度;

3、 **{类型}**选择 '悬链形 1'、'悬链形 2'时:

**{跨度(L)}**——拱的水平投影长度; **{跨度(L)}**——拱的高度; **{拱轴系数**}——共轴系数;

4、 **[类型]**选择 '2nd Order Eq.'、 '3nd Order Eq.'时:

**{跨度(L)}**——拱的水平投影长度; **{f(x)**] ——拱的曲线方程。

田立强 http://www.s-notes.cn

2、选择【插入】选项卡,如图 2.1-8。

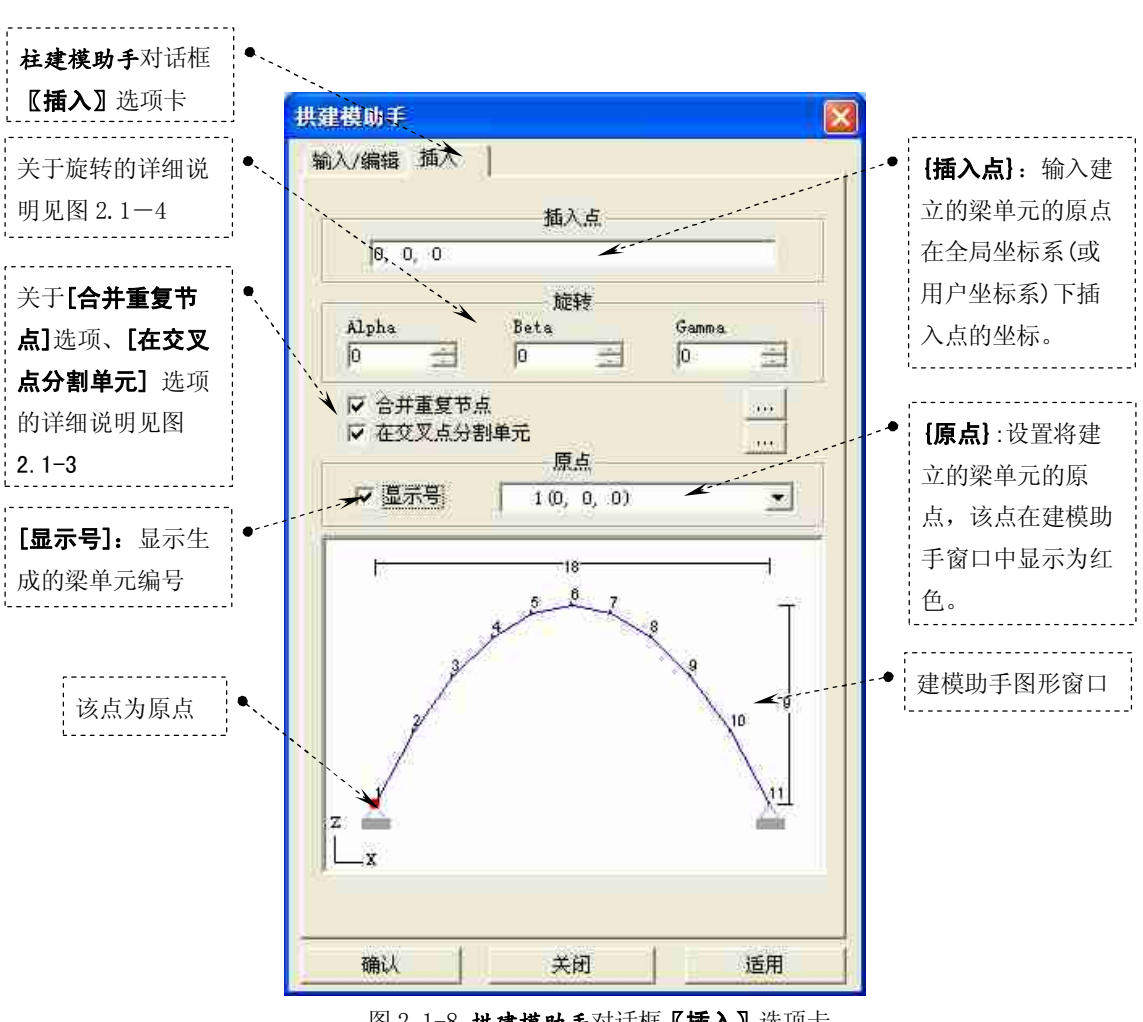

图 2.1-8 拱建模助手对话框【插入】选项卡

## 徐珂 <u>http://www.jiegoublog.cn</u>

#### 2.1.4 框架建模助手

作用: 在三维空间内自动生成由梁单元组成的二维平面框架。 选择主菜单【模型/结构建模助手/框架】弹出框架建模助手对话框 1、选择【输入】选项卡,如图 2.1-9。

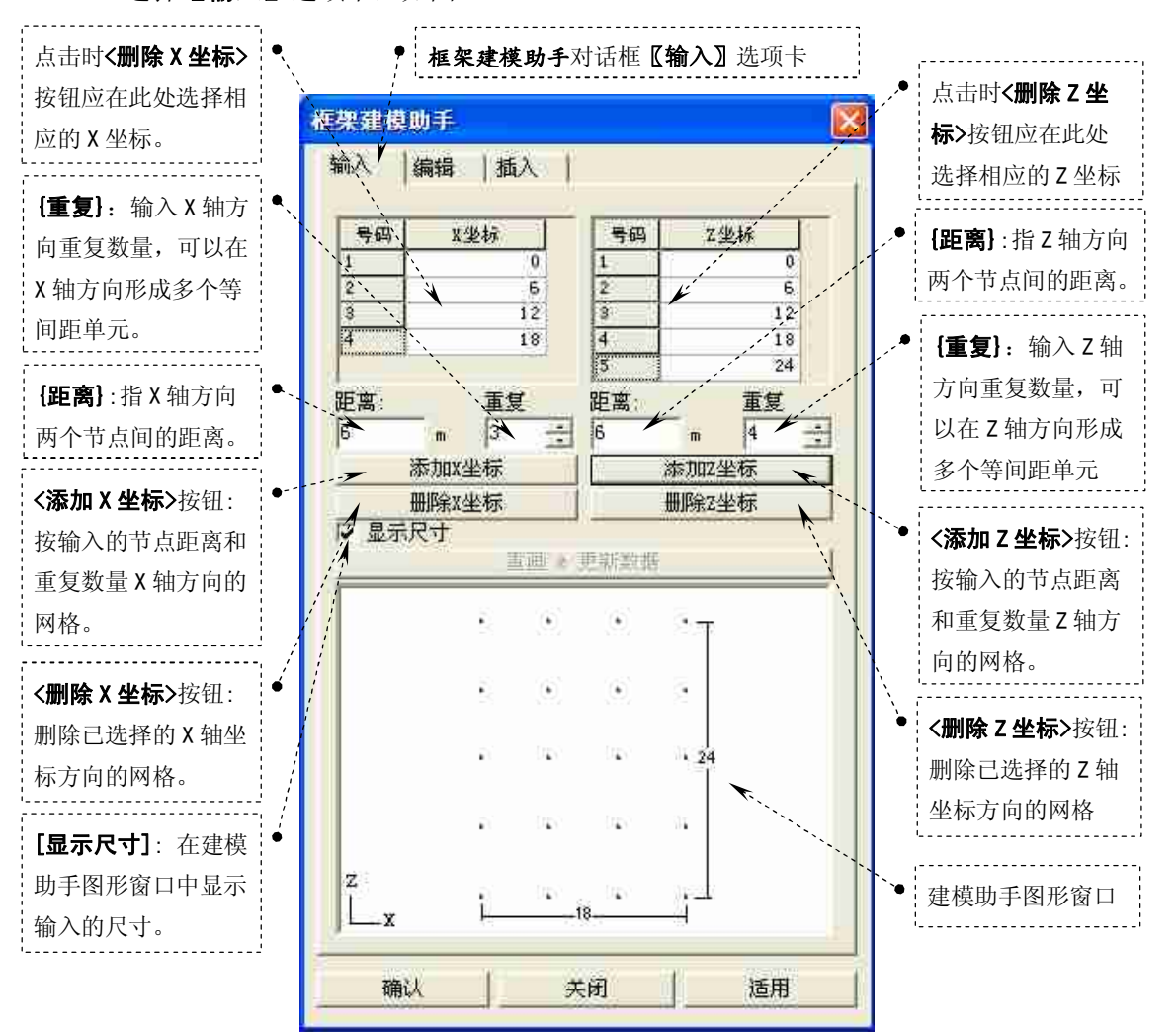

图 2.1-9 框架建模助手对话框【输入】选项卡

## 徐珂 <u>http://www.jiegoublog.cn</u>

2、选择【编辑】选项卡,如图 2.1-10。

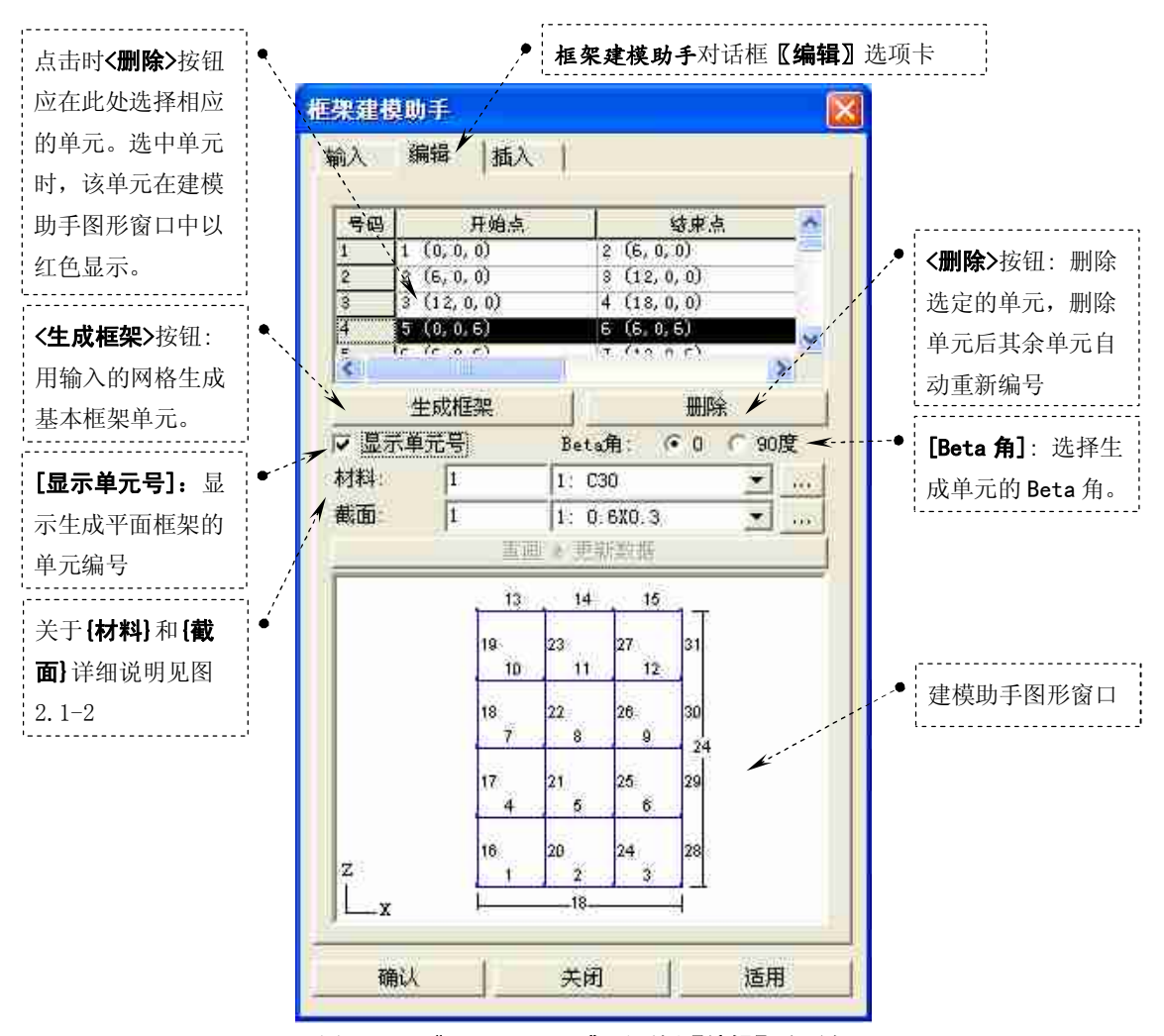

图 2.1-10 "框架建模助手"对话框【编辑】选项卡

## 徐珂 http://www.jiegoublog.cn

![](_page_9_Figure_2.jpeg)

图 2.1-11 "框架建模助手"对话框【插入】选项卡

## 徐珂 <u>http://www.jiegoublog.cn</u>

#### 2.1.5 桁架建模助手

作用: 自动生成由梁单元和桁架单元组成的桁架结构(上弦和下弦为梁单元, 竖杆和腹杆 为桁架单元)。

选择主菜单【模型/结构建模助手/桁架】弹出桁架建模助手对话框。

1、选择【**输入】**选项卡,如图 2.1-12。

![](_page_10_Figure_6.jpeg)

![](_page_11_Figure_0.jpeg)

### 徐珂 http://www.jiegoublog.cn

![](_page_11_Figure_2.jpeg)

![](_page_11_Figure_3.jpeg)

#### 徐珂 http://www.jiegoublog.cn

![](_page_12_Figure_2.jpeg)

图 2.1-16 **"分配释放梁端约束"** 对话框

提示: 通过分配释放梁端约束对话框释放的是梁端节点绕单元坐标系 y 轴方向的旋转自由度。

## 田立强 http://www.s-notes.cn

#### 2.1.6 板建模助手

作用: 自动生成由板单元组成的矩形、圆形或半圆形板结构。 选择主菜单【模型/结构建模助手/板】弹出板建模助手对话框。 1、选择【输入】选项卡,如图 2.1-17。

![](_page_13_Figure_4.jpeg)

![](_page_13_Figure_5.jpeg)

徐珂 http://www.jiegoublog.cn

![](_page_14_Figure_2.jpeg)

图 2.1-19 板建模助手对话框【编辑】选项卡

## 徐珂 <u>http://www.jiegoublog.cn</u>

![](_page_15_Figure_2.jpeg)

图 2.1-20 板建模助手对话框【插入】选项卡

#### 徐珂 <u>http://www.jiegoublog.cn</u>

#### 2.1.6 壳建模助手

作用:自动生成由板单元组成的棱锥、棱锥台、圆台、圆柱、球形或半球形壳结构。 选择主菜单【模型/结构建模助手/壳】弹出壳建模助手对话框。 1、选择【输入/编辑】选项卡,如图 2.1-21。

![](_page_16_Figure_4.jpeg)

提示:

当{类型}选择'棱锥台'时,不需要填写栏{R1}、{R2}则该两项显示为灰色;当{类型}选择'圆台'、'球形'或'半球形'时,不需要填写栏{B1}、{B2}、{B3}、{B4}则该四项显示为灰色。

![](_page_17_Figure_0.jpeg)

提示:

- 填写栏 [m]: 当 {类型} 选择 '棱锥台'时该项为壳结构沿长度(X轴)方向的分割数量; 当 {类型} 选择 '圆 台'时该项为壳结构沿圆弧方向的分割数量; 当 {类型} 选择 '球形'或 '半球形'时该项为壳结构沿纬度 方向的分割数量。
- 2、填写栏 {n}: 当{类型}选择 '棱锥台'时该项为壳结构沿宽度(Y轴)方向的分割数量; 当{类型}选择 '圆台'、'球形'或'半球形'时不需要该项,该项显示为灰色。
- 3、填写栏 [1]: 当 {类型} 选择 '棱锥台'时该项为壳结构沿高度(乙轴)方向的分割数量; 当 {类型} 选择 '圆台'时该项为壳结构沿高度(乙轴)方向的分割数量; 当 {类型} 选择 '球形'或 '半球形'时该项为壳结构沿底度方向的分割数量。

![](_page_17_Figure_5.jpeg)

图 2.1-21 壳建模助手对话框【插入】选项卡